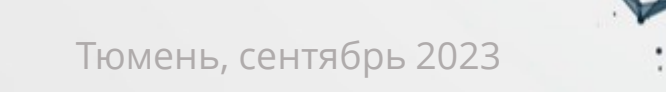

ГОСУДАРСТВЕННЫЙ МЕДИЦИНСКИЙ ИФОРМАЦИОННО-АНАЛИТИЧЕСКИЙ ЦЕНТР ДЕПАРТАМЕНТА ЗДРАВООХРАНЕНИЯ ТЮМЕНСКОЙ ОБЛАСТИ

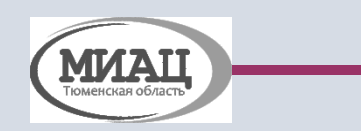

Телемедицинские консультации. Формирование внутренних запросов на ТМК

Организация работы подсистемы

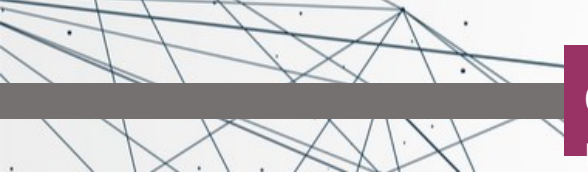

Основная цель создания данного функционала – обеспечение общедоступности качественной медицинской помощи населению и специалистам медицинских организаций, независимо от местонахождения и уровня.

#### Существует 2 варианта оформления ТМК: врач-пациент и врач-врач

- формат ВРАЧ-ПАЦИЕНТ: фельдшер может оформлять пациентам "Протокол консультации с применением телемедицинских технологий" при условии, что пациент был записан на слот и врач связался с ним с помощью телефонного звонка. При этом случай закрывается как обычно, но вместо протокола консультации, формируется протокол ТМК.
- формат ВРАЧ-ВРАЧ: для формирования внутренних запросов в каждой МО нужно определить подразделения, сотрудники которых могут формировать запросы только в головную МО. Всем таким подразделениям проставляется признак «Это ФАП».

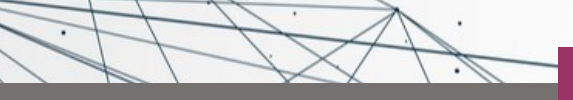

| <b>↑</b> | Начал    | тьная страница                      | Сотрудники |                                                                                                  |                                          |
|----------|----------|-------------------------------------|------------|--------------------------------------------------------------------------------------------------|------------------------------------------|
| _        | _        |                                     |            | исходы заоолевании поликлиника                                                                   | Причины снятия с диспансерного учета     |
| =        | =        | Главное                             |            | Исходы операций                                                                                  | Типы диспансеризации                     |
|          |          |                                     |            | Категории льгот                                                                                  |                                          |
|          | 1        | Договоры и                          |            | Оперативные вмешательства                                                                        | Стационар                                |
|          |          | взаиморасчеты                       |            | Осложнения операций                                                                              | Антропометрические данные новорожденного |
| 6        | >        |                                     |            | Результаты обращений поликлиника                                                                 | Время операций                           |
|          |          | Маркетинг                           |            | Способы оплаты медицинской помощи                                                                | Диеты                                    |
|          |          |                                     |            | Срочность операций                                                                               | Интервалы доставки пациента              |
|          |          | Медицинская организация             |            | Типы льгот                                                                                       | Инфекционные заболевания                 |
|          |          |                                     |            | Отчеты по мед. организации                                                                       | Исходы госпитализации                    |
| Ref.     | ~        |                                     |            | Алфавитный указатель диагнозов МКБ10                                                             | Исходы заболеваний дневной стационар     |
|          | E        | Нормативно-справочная<br>информация |            | Алфавитный указатель диагнозов МКБ10 (внешние причины заболеваемости и смертности)               | Исходы заболеваний стационар             |
|          |          |                                     |            | Вид подразделений                                                                                | Исходы операций                          |
| Г        | 37       | Desursation                         |            | Регистрация соответствия вида маршрутного листа и услуг                                          | Каналы госпитализации                    |
|          | 1        | Регистратура                        |            | Регистрация соответствия медицинского рабочего места и вида маршрутного листа, Услуг и кабинетов | Направление на госпитализацию            |
|          |          |                                     |            | Типы консультаций                                                                                | Номера постов                            |
| Lale     | 1        | Листки                              | ости       | Типы структурных подразделений, участвующих в оказании медицинской помощи (ФРМО)                 | Оперативные вмешательства                |
|          |          | петрудоспособни                     |            |                                                                                                  | Операционные                             |
| 1        |          |                                     |            | Медицинские услуги                                                                               | Операционные блоки                       |
|          | <b>~</b> | Родовые сертиф                      | икаты      | Изменение доступности услуг                                                                      | Осложнения операций                      |
|          |          |                                     |            | Разделы медицинских услуг                                                                        | Перемещение коек                         |
| 6        |          | Контроль исполнения                 |            | Подразделы медицинских услуг                                                                     | Пищеблоки                                |
|          | _        |                                     |            | Прдготовки                                                                                       | Прерванные случаи                        |
|          |          | A                                   |            | Типы этапов выполнения                                                                           | Приемные отделения                       |
|          |          | торговая точка                      | ппал       | Графики назначений                                                                               | Причины отказа в госпитализации          |
|          |          |                                     |            | Профили медицинской помощи                                                                       | Результаты госпитализации                |
|          | - MEL    | Отделение                           |            |                                                                                                  | Результаты обращений дневной стационар   |
|          |          |                                     |            | Сотрудники                                                                                       | Результаты обращений стационар           |
|          |          |                                     |            | Сотрудники                                                                                       | Срочность операций                       |
| 2        |          | Приемное отделе                     | ение       | Должности организаций                                                                            | Травмы стационарное лечение              |
|          |          |                                     |            | Доступные специальности МО                                                                       |                                          |
|          | 2        | Статистика                          |            | Роли в бригаде                                                                                   | Коечный фонд                             |
| K        |          | oraniciaka                          |            | Специальности                                                                                    | Изменение коечного фонда                 |
|          |          |                                     |            | Структура предприятия                                                                            | Классы палат                             |
| 2        | 2        | Руководитель                        |            |                                                                                                  | Комфортность палат                       |
|          |          |                                     |            | Врачеоные участки                                                                                | Корпуса                                  |
|          |          | -                                   |            | Типы участков                                                                                    | Номера постов                            |

#### Рис 1. Настройка подразделения

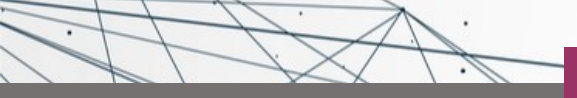

| _         |                               |                                                                                                    |                             |                            |                       |                                    |                                                        |              |
|-----------|-------------------------------|----------------------------------------------------------------------------------------------------|-----------------------------|----------------------------|-----------------------|------------------------------------|--------------------------------------------------------|--------------|
| 10=       | 🖄 Азисова Гульфи              | ия Нурмухаметовна (Сотрудник)                                                                                                    |                             |                            | ∂ : □ ×               | 🖄 Черкашинский фель,               | дшерско-акушерский пункт (Подразделение)               |              |
| 🕈 Нача    | Основное Взаимодейст          | вия Взаимодействия Используемое обор                                                                                                    | удование                    |                            |                       | сновное Адреса подразделе          | ний Госпитализация в отделения Динамика своб дных коек | Еще 💌        |
| ≣         | Записать и закрыть За         | писать 📋 👔 Извлечь из архива 🛃 Помест                                                                                                    | тить в архив 🎎 🗸 🔒 Со       | Согласие на обработку ПДн  | ты - Еще - ?          | Записать и закрыть Записать        | Заполнение 👔 Извлечь из архива 🔥 Отчеры 🔣 Помес        | тить в архив |
|           | Основное Сведения о трудоу    | стройстве по ФРМО                                                                                                    |                             |                            |                       | Общая информация Адреса, телефон   | ны Рецепты                                             |              |
|           | Физ лицо:                     | Азисова Гульфия Нурмухаметовна                                                                                                    |                             |                            | - × 0                 | Дата открытия:                     | Дата закрытия:                                         |              |
|           | Должность:                    | Фельдшер                                                                                                    |                             |                            | - × @                 | Наименование:                      |                                                        | 233          |
|           | Основная специальность:       | Печебное дело                                                                                                    |                             |                            | • × [2]               |                                    |                                                        | 200          |
|           | Harmanoa anna                 |                                                                                                    |                             |                            |                       | паименование полное.               | черкашинский фелодшерскогакушерский пункт              |              |
|           |                               | Ааксова Гульфия Пурмухаметовна                                                                                                    |                             |                            |                       | Сокращенное наименование:          | Черкашинския ФАП                                       |              |
|           | Подразделение:                | Черкашинский фельдшерско-акушерский пункт                                                                                                    |                             |                            | * × U                 | Организация:                       | [F5Y3 TO "O5 № 3"                                      |              |
|           | Дата приема на работу:        |                                                                                                    |                             |                            |                       | Вышестоящее подразделение:         | Служба по организации медицинского обслугиван 💌 🗵      |              |
|           | Дата увольнения:              |                                                                                                    |                             |                            |                       | Тип подразделения:                 | □ × ▼                                                  |              |
| -         | Группа:                       | ФАЛы                                                                                                    |                             |                            | - × ⊡                 | Руководитель подразделения:        | □ × ×                                                  |              |
|           | Код по ОМС:                   | 00012659                                                                                                    |                             |                            |                       | Тип подразделения оказания помощи: | <u>ب</u>                                               |              |
| -         | Тмб зар код загрузки строкой: |                                                                                                    |                             |                            |                       | Вид подразделения:                 | · · @                                                  |              |
|           | Квалификационная категория:   |                                                                                                    |                             |                            | •                     | Условия оказания помощи:           | Амбулаторно 💌 👻                                        |              |
|           | Идентификатор ФРМР:           |                                                                                                    |                             |                            |                       | Основной профиль:                  | · · @                                                  |              |
|           | Льготный рецепт:              | Визирование: Основное место работы: Основное место работы: Основ | Оказание неотложной помощи: |                            |                       | Реестровый номер ОМС:              | 01000077                                               |              |
| $\square$ | Табельный номер:              |                                                                                                    |                             |                            |                       | Оформление                         |                                                        |              |
|           | Интеграция с СУО              |                                                                                                    |                             |                            |                       |                                    | 1 2 642 5 1 12 12 12 2 72 72 72 70 227790              |              |
|           | Логин СУО:                    |                                                                                                    |                             |                            |                       | Станата стана со стодразделения.   | 1.2.993.3.1.13.13.12.2.12.131.0.221130                 |              |
| 100       | Пароль СУО:                   |                                                                                                    |                             |                            |                       | структурное подразделение (ФРМО):  |                                                        |              |
|           | Рабочее место СУО:            |                                                                                                    |                             |                            |                       | Версия классификатора минздрава:   |                                                        |              |
|           | Добавить 🛧 🕹                  |                                                                                                    |                             |                            | Еще -                 | Дополнительно                      | 1 /                                                    |              |
| - Ē       | N Специальность               | Кол ППО Лог                                                                                                    | ажен поллисываться Организ  | 3.81140                    | Лата вкоючения        | Вид подразделения:                 |                                                        |              |
| ~~~       |                               |                                                                                                    |                             |                            | Дата исключения       | Выписка из отделения запрешена:    | 1                                                      |              |
|           | 1 Лечебное дело               | 46087 Да                                                                                                    | ГБУЗ ТО                     | О "Областная больница № 3" |                       | Возрастной тип подразделения:      |                                                        |              |
| 2         |                               |                                                                                                    | (г.Тоболь                   | њск)                       |                       | Кол тфоме:                         | MHeynxon:                                              |              |
|           |                               |                                                                                                    |                             |                            |                       | Kos SAP                            |                                                        |              |
| dia no    |                               |                                                                                                    |                             |                            |                       |                                    |                                                        |              |
|           |                               |                                                                                                    |                             |                            |                       | тодно по ли о.                     |                                                        |              |
|           |                               |                                                                                                    |                             |                            |                       | Филиал подразделения:              |                                                        |              |
|           | Maguratius aron (gura):       | 4C+8-010.2500.11+4.0+01.00505C0hC210                                                                                                    | House Report (ours)         | 25                         |                       | Филиал подразделения ЛЛО:          | • •                                                    |              |
| The       | rigeningend top (call).       |                                                                                                    | nomep bepoint (carry        | ij                         |                       | Ведется расписание:                |                                                        |              |
|           |                               |                                                                                                    |                             | малинистротор              | Центр амбулаторной о  | Добавить 🛧 🕹                       |                                                        |              |
| Z         | Статистика                    | <ul> <li>Прохорова Марина Александровна</li> </ul>                                                                                                    |                             | заведующий фельдшерско     | Хмелевский фельдшер   | N Doothuth you?yu                  |                                                        |              |
|           |                               | <ul> <li>Умурзаков Абдумалик Шукратжонович</li> </ul>                                                                                                    |                             | врач-хирург                | Хирургическое отделен | прочило коилки                     |                                                        |              |
|           |                               | Пихачев Артур Сергеевич                                                                                                    |                             | врач-хирург                | Хирургическое отделен |                                    |                                                        |              |
| 2         | Руководитель                  | Чаппаров Тимур Якубович (врач-хирург)                                                                                                    |                             | врач-хирург                | Хирургическое отделен |                                    |                                                        |              |
|           |                               | <ul> <li>Симонов владимир владимирович</li> <li>Еуоницкий Феликс Анатольевич</li> </ul>                                                                                                    |                             | врач-хирург<br>врач-хирург | Хирургическое отделен |                                    |                                                        |              |
|           | •                             | C DE STREET L'ANTENNE PERSIANANTA                                                                                                    |                             | where a published          |                       | Эτο ΦΑΠ:                           | 1                                                      |              |

Рис 2. Настройка подразделения

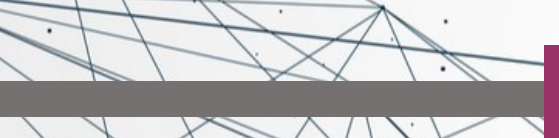

Врач ФАП/амбулатории в АРМ врача принимает пациента. По итогам осмотра пациента, врач считает необходимым запросить телеконсультацию у врача головной МО. Находясь на вкладке «Приемы» нужно нажать на кнопку «ТМК» - открылась экранная форма запроса (рис.3)

| ← → Запрос на ТМК (                             | создание) *                                                                                                    |  |  |  |  |  |  |  |  |  |  |
|-------------------------------------------------|----------------------------------------------------------------------------------------------------|--|--|--|--|--|--|--|--|--|--|
| Основное Присоединенные файлы                   |                                                                                                    |  |  |  |  |  |  |  |  |  |  |
| Записать и закрыть Записать Напра               | вить врачу                                                                                                    |  |  |  |  |  |  |  |  |  |  |
| Дата и время запроса: 06.07.2023 14:49:19 🗎     | Регистрационный номер: Статус: Условия: Амбулаторно                                                                               |  |  |  |  |  |  |  |  |  |  |
| Информация о запросившей стороне                |                                                                                                    |  |  |  |  |  |  |  |  |  |  |
| Организация, запрашивающая ТМК: Портал          | <b>D</b> 1                                                                                                    |  |  |  |  |  |  |  |  |  |  |
| Специалист, запросивший: Врач 15                | ▼         LD         Телефон:                                                                                                    |  |  |  |  |  |  |  |  |  |  |
| Информация о консультировании                   |                                                                                                    |  |  |  |  |  |  |  |  |  |  |
| Специальность: Терапия                          | <ul> <li>Цель:</li> <li>Определение (подтверждение) диагноза</li> <li>-</li> </ul>                                                |  |  |  |  |  |  |  |  |  |  |
| Организация, оказывающая ТМК: Тобольская бол    | аница ФГБУЗ "ЗСМЦ ФМБА. России" Повод: Консультативный прием 🗾 🗸                                                                  |  |  |  |  |  |  |  |  |  |  |
| Срочность: Планово                              | - с. Врач консультант:                                                                                                    |  |  |  |  |  |  |  |  |  |  |
| Требуется ВКС: Дата время                       | ВКС: : : 🗎 Сетка Дата: Время:                                                                                                    |  |  |  |  |  |  |  |  |  |  |
| Данные по пациенту                              |                                                                                                    |  |  |  |  |  |  |  |  |  |  |
| Пациент: Иванова Марина Владимиров              | на 🛛 🚽 🗗 Дата рождения: 31.05.1949 Пол: Ж                                                                                         |  |  |  |  |  |  |  |  |  |  |
| Диагноз: [111.9                                 | 🝷 🕒 Наименование: Гипертензивная [гипертоническая] болезнь с преимущественным поражением сердца без (застойной) сердечной недоста |  |  |  |  |  |  |  |  |  |  |
| Медицинская карта: 233000460 от 06.07.23, Амбул | аторный случай 💌 🗗                                                                                                    |  |  |  |  |  |  |  |  |  |  |
| Формулировка синдрома:                          |                                                                                                    |  |  |  |  |  |  |  |  |  |  |
|                                                 |                                                                                                    |  |  |  |  |  |  |  |  |  |  |
|                                                 |                                                                                                    |  |  |  |  |  |  |  |  |  |  |
| Дети до 1 месяца: 🔲 Срок гестации (недели): 🗌   | 0 Вес ребенка (граммы): 0                                                                                                    |  |  |  |  |  |  |  |  |  |  |
| 💼 Открыть профиль пациента 🚺 Дан                | ные по госпитализации 📗 Анализы в динамике за период ЦЭМК                                                                         |  |  |  |  |  |  |  |  |  |  |
| Запрос на ТМК Услуги РРИС                       |                                                                                                    |  |  |  |  |  |  |  |  |  |  |
| Описание случая:                                |                                                                                                    |  |  |  |  |  |  |  |  |  |  |
|                                                 |                                                                                                    |  |  |  |  |  |  |  |  |  |  |

Рис.3 Экранная форма запроса на ТМК

A A

### Организация работы подсистемы Телемедицинские консультации. Формирование

<u>внутренних запросов на ТМК</u>

| ← → 📩 Запрос на ТМК Ф00000109 от 06.07.2023 14:49:19 *                                                                          |
|----------------------------------------------------------------------------------------------------|
| Основное Присоединенные файлы                                                                                                   |
| Записать и закрыть Записать Направить врачу                                                                                     |
| Дата и время запроса: 06.07.2023 14:49:19 📋 Регистрационный номер: Ф00000109 Статус: Условия: Амбулаторно                       |
| Информация о запросившей стороне<br>Организация, запрашивающая ТМК: Портал [2]<br>Специалист, запросивший: Врач 15 [7] Телефон: |
| Информация о консультировании                                                                                                   |
| Специальность:                                                                                                    |
| Организация, оказывающая ТМК: Тобольская больница ФГБУЗ "ЗСМЦ ФМБА России" 🔹 🗗                                                  |
| Срочность: Врач Консультант: Врач 15 с                                                                                          |
| Требуется ВКС: Дата время ВКС: : Сетка Дата: 06.07.2023 Время: 17:15                                                            |
| Данные по пациенту                                                                                                    |
| Пациент. Уванова нарина владимировна • 12 дата рождения. 51.05.1945 Пол. 1. К                                                   |
| Медицинская карта: [233000460 от 06.07.23, Амбулаторный случай 🔹 🕞                                                              |
| Формулировка синдрома:                                                                                                    |
|                                                                                                    |
|                                                                                                    |
|                                                                                                    |
|                                                                                                    |
|                                                                                                    |
| Консультация                                                                                                    |
|                                                                                                    |
|                                                                                                    |
|                                                                                                    |
|                                                                                                    |
|                                                                                                    |
|                                                                                                    |
|                                                                                                    |
|                                                                                                    |

- Поле «Организация, запрашивающая ТМК» заполнено подразделением, в котором числится сотрудник, формирующий Запрос
- Поле «Специалист, запросивший» и «Телефон» заполнены данными специалиста из настроек Контроля исполнения
- Поля «Пациент» и «дата рождения» заполнены данными пациента
- Остальные поля Профиль, Срочность, Цель, Повод – нужно заполнить путем выбора значения из справочников
- В поле «Описание случая» нужно описать случай и указать цель консультации

Рис.4 Поля обязательные для заполнения

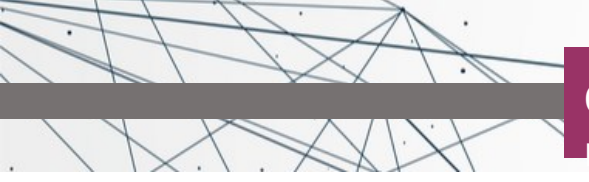

В случае, когда у пациента только одна медицинская карта – она подтянется автоматически, если карт несколько, нужно выбрать соответствующую.

Если до формирования Запроса на пациента по амбулаторному случаю были сформированы ШМД с указанием диагноза — данный диагноз подтянется в поле «Диагноз».

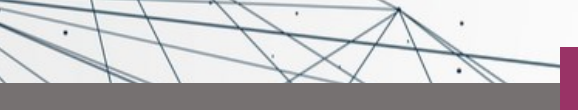

#### Организация работы подсистемы Телемедицинские консультации. Формирование

<u>внутренних запросов на ТМК</u>

| Дата и время запроса: 06.07.2                                                                                                    | 023 14:49:19 🗎 Регистрационный номер: ФОО                                                          | 0000109                                                                              | Статус:                                        | Условия: Амбулаторно                                                                                                    |            |                                             |
|----------------------------------------------------------------------------------------------------|----------------------------------------------------------------------------------------------------|--------------------------------------------------------------------------------------|------------------------------------------------|----------------------------------------------------------------------------------------------------|------------|---------------------------------------------|
| Информация о запросивш                                                                                                    | ей стороне                                                                                         |                                                                                      |                                                |                                                                                                    |            |                                             |
| Организация, запрашивающая                                                                                                    | ТМК: Портал                                                                                        |                                                                                      | Ŀ                                              |                                                                                                    |            |                                             |
| Специалист, запросивший:                                                                                                    | Врач 15                                                                                            | •                                                                                    | 🗗 Телеф                                        | он:                                                                                                    |            |                                             |
| Информация о консультир                                                                                                    | рании                                                                                              |                                                                                      |                                                |                                                                                                    |            |                                             |
| Специальность:                                                                                                    | Терапия                                                                                            |                                                                                      | • Цель:                                        | Определение (подтверждение) диагноза                                                                                                    | -          | · ம                                         |
| Организация, оказывающая ТІ                                                                                                    | IK: Тобольская больница ФГБУЗ "ЗСМЦ ФМБА Рос                                                       | ссии"                                                                                | Повод:                                         | Консультативный прием                                                                                                    | *          | · ம                                         |
| Срочность:                                                                                                    | Планово                                                                                            |                                                                                      | Врачкон                                        | IE                                                                                                    |            |                                             |
|                                                                                                    |                                                                                                    | · _ I                                                                                |                                                | сультант: орач то                                                                                                    |            |                                             |
| Гребуется ВКС:                                                                                                    | 🗋 Дата время ВКС: 💷 🗄                                                                              |                                                                                      | Сетка                                          | дата: 06.07.2023 Время: 17:15                                                                                                    |            |                                             |
| Гребуется ВКС:<br>Данные по пациенту                                                                                                    | Дата время ВКС:: і                                                                                 | 1                                                                                    | Сетка                                          | дата: 06.07.2023 Время: 17:15                                                                                                    |            |                                             |
| Гребуется ВКС:<br>Данные по пациенту<br>Пациент: Иванова                                                                                                    | Дата время ВКС: : : Ш                                                                              | )<br>Дата рож                                                                        | Сетка дения: 31.05                             | Дата: 06.07.2023 Время: 17:15<br>.1949 Пол: Ж                                                                                               |            |                                             |
| Гребуется ВКС:<br>Данные по пациенту<br>Лациент: Иванова<br>Диагноз: (111.9                                                                                                    | Дата время ВКС: : :                                                                                | ) Дата рож,<br>Наименов                                                              | Сетка<br>дения: 31.05<br>ание: Гиперт          | сультант. ррач 13<br>Дата: 06.07.2023 Время: 17:15<br>.1949 Пол: Ж<br>тензивная [гипертоническая] болезнь с преимуществени                  | ым поражен | нием сердца без (застойной) сердечной недос |
| Гребуется ВКС:<br>Данные по пациенту<br>Лациент: Иванова<br>Диагноз: [11.9<br>Медицинская карта: [23300046                                                                                                    | Дата время ВКС: : :                                                                                | ) Дата рож,<br>Наименов                                                              | Сетка<br>дения: 31.05<br>ание: Гиперт          | сультант. Брач 13<br>Дата: 06.07.2023 Время: 17:15<br>.1949 Пол: Ж<br>тензивная [гипертоническая] болезнь с преимуществени                  | ым поражен | чием сердца без (застойной) сердечной недос |
| Требуется ВКС:<br>Данные по пациенту<br>Пациент: Иванова<br>Диагноз: [11.9<br>Медицинская карта: [23300046<br>Формулировка синдрома:                                                                          | Дата время ВКС: : : (법<br>Марина Владимировна · 대<br>· 단<br>) от 06.07.23, Амбулаторный случай · 대 | ) Дата рож,<br>) Наименов<br>)                                                       | дения: 31.05<br>ание: Гиперт                   | сультант. Брач 13<br>Дата: 06.07.2023 Время: 17:15<br>.1949 Пол: Ж<br>тензивная [гипертоническая] болезнь с преимуществени                  | ым поражен | нием сердца без (застойной) сердечной недос |
| Гребуется ВКС:<br>Данные по пациенту<br>Пациент: Иванова<br>Диагноз: [111.9<br>Медицинская карта: [23300046<br>Формулировка синдрома:                                                                         | Дата время ВКС: : :                                                                                | ) Дата рож.<br>Наименов                                                              | сетка<br>дения: (31.05<br>вание: Гипер         | сультант. Брач 13<br>Дата: 06.07.2023 Время: 17:15<br>.1949 Пол: Ж<br>тензивная [гипертоническая] болезнь с преимуществени                  | ым поражен | нием сердца без (застойной) сердечной недос |
| Гребуется ВКС:<br>Цанные по пациенту<br>Пациент: Иванова<br>Диагноз: [11.9<br>Медицинская карта: [23300046<br>Рормулировка синдрома:<br>Цети до 1 месяца: Срок                                                | Дата время ВКС: : : : : : : : : : : : : : : : : :                                                  | ) Дата рож.<br>) Наименов<br>)                                                       | сетка<br>дения: 31.05<br>ание: Гипер           | сультант. врач 13<br>Дата: 06.07.2023 Время: 17:15<br>.1949 Пол: Ж<br>тензивная [гипертоническая] болезнь с преимуществени                  | ым поражен | чием сердца без (застойной) сердечной недос |
| ребуется ВКС:<br>Цанные по пациенту<br>Іациент: Иванова<br>Диагноз: [11.9<br>Аедицинская карта: [23300046<br>Рормулировка синдрома:<br>Цети до 1 месяца: Срок<br>Сторыть профиль пации                        | Дата время ВКС: : : : : : : : : : : : : : : : : :                                                  | ) Дата рож,<br>) Наименов<br>)<br>0<br>Анализы I                                     | сетка<br>дения: (31.05<br>ание: Гиперт         | сультант. врач 13<br>Дата: 06.07.2023 Время: 17:15<br>.1949 Пол: Ж<br>тензивная [гипертоническая] болезнь с преимуществени<br>а период ЦЭМК | ым поражен | чием сердца без (застойной) сердечной недос |
| ребуется ВКС:<br> анные по пациенту<br> ациент: Иванова<br> иагноз: [11.9<br>Медицинская карта: [23300046<br>Рормулировка синдрома:<br>Дети до 1 месяца: Срок<br>Сткрыть профиль пацие<br>2000000 ТЫК Коро ВВ | Дата время ВКС: : : : : : : : : : : : : : : : : :                                                  | <ul> <li>Дата рож.</li> <li>Наименов</li> <li>Наименов</li> <li>Анализы п</li> </ul> | сетка<br>сетка<br>ания: 31.05<br>вание: Гиперт | сультант. врач 13<br>Дата: 06.07.2023 Время: 17:15<br>.1949 Пол: Ж<br>тензивная [гипертоническая] болезнь с преимуществени<br>а период ЦЭМК | ым поражен | чием сердца без (застойной) сердечной недос |

Далее, по кнопке «сетка», врач попадает в расписание врачей, консультирующих по ТМК, в соответствии со специальностью, указанной в Запросе. Выбрав подходящий слот, записывает пациента.

В поле «Врач консультант» отобразилось ФИО выбранного в расписании врача и время из записи по сетке отобразилось в Запросе (рис.5). Отменить или изменить время записи можно только до нажатия кнопки «Направить врачу».

Рис.5 Выбран врач-консультант, указано время приема

Все созданные запросы отображаются в реестре запросов ТМК в АРМ врача. В данном реестре можно отслеживать статус выполнения запроса, отображаются запросы того врача, который указан в настройках Контроля исполнения.

Можно отобрать запросы, созданные самим врачом и запросы, поступившие в работу врачу (рис.6).

| ← → АРМ Врача                          |                     |                                |                             |                      |                                 |                              |
|----------------------------------------|---------------------|--------------------------------|-----------------------------|----------------------|---------------------------------|------------------------------|
| Интерфейс: Компактный Обычный Испо     | лнители: Врач 15    |                                | ) смп:                      | - 🗗 Дата приема: 06. | 07.2023                         | зменить Форму                |
| Список пациентов Запросы ТМК Текущие д | ела                 |                                |                             |                      |                                 |                              |
| Настройка                              |                     |                                |                             |                      |                                 |                              |
| Создать запрос ТМК (••)                |                     |                                |                             |                      |                                 |                              |
| Врач консультант                       | Дата и время зап ↓  | Документ                       | Пациент                     | Срочность            | Статус                          | Требуется ВКС Дата время ВКС |
| •                                      | 14.09.2022 10:23:05 | Запрос на ТМК от 14.09.2022 10 | Пебедкина Ксения Ивановна   | Неотложно            |                                 |                              |
| 📖 Врач 31                              | 14.09.2022 10:34:45 | Запрос на ТМК Ф00000016 от 1   | Пебедкина Ксения Ивановна   | Планово              | В работе у врача - консультанта |                              |
| 📖 Врач 15                              | 21.09.2022 9:40:54  | Запрос на ТМК Ф00000023 от 2   | Воронецкая Ольга Аликовна   | Планово              | Выполнено                       |                              |
| 💷 Врач 33                              | 21.09.2022 10:38:17 | Запрос на ТМК Ф00000030 от 2   | Литвинчук Павел Юрьевич     | Планово              | Направлен врачу - консультанту  |                              |
|                                        | 13.12.2022 14:44:56 | Запрос на ТМК Ф00000050 от 1   | Иванова Марина Владимировна | Планово              |                                 |                              |
| 🖳 Врач20                               | 13.12.2022 14:47:07 | Запрос на ТМК Ф00000054 от 1   | Иванова Марина Владимировна | Планово              |                                 |                              |
| 🕮 Врач20                               | 13.12.2022 14:53:29 | Запрос на ТМК Ф00000059 от 1   | Иванова Марина Владимировна | Планово              | Направлен врачу - консультанту  |                              |
| 🖽 Врач 13                              | 03.02.2023 12:47:47 | Запрос на ТМК Ф00000065 от 0   | Пебедкина Ксения Ивановна   | Планово              | Направлен врачу - консультанту  |                              |
| 🕮 Врач 15                              | 10.02.2023 11:46:49 | Запрос на ТМК Ф00000079 от 1   | Пебедкина Ксения Ивановна   | Планово              | Направлен врачу - консультанту  |                              |
| 📖 Врач 15                              | 10.02.2023 11:52:46 | Запрос на ТМК Ф00000083 от 1   | Ламбина Париса Ивановна     | Планово              | Направлен врачу - консультанту  |                              |
| B.                                     | 10.02.2023 11:58:11 | Запрос на ТМК Ф00000086 от 1   | Пебедкина Ксения Ивановна   | Планово              |                                 |                              |
| B.                                     | 31.03.2023 9:51:15  | Запрос на ТМК от 31.03.2023 9: | Пебедкина Ксения Ивановна   | Планово              |                                 |                              |
|                                        | 31.03.2023 9:57:03  | Запрос на ТМК Ф00000091 от 3   | Пебедкина Ксения Ивановна   | Планово              |                                 |                              |
| 💷 Врач 13                              | 22.06.2023 15:38:59 | Запрос на ТМК Ф00000097 от 2   | Лебедкина Ксения Ивановна   | Планово              | Направлен врачу - консультанту  |                              |
| 📖 Врач 15                              | 06.07.2023 11:58:13 | Запрос на ТМК Ф00000106 от 0   | Иванова Марина Владимировна | Планово              | Направлен врачу - консультанту  |                              |
|                                        | 06.07.2023 14:49:19 | Запрос на ТМК Ф00000109 от 0   | Иванова Марина Владимировна | Планово              |                                 |                              |
|                                        |                     |                                |                             |                      |                                 |                              |

Рис.6 Реестр запросов

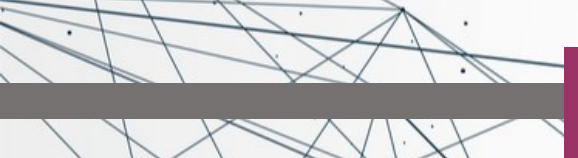

Организация работы подсистемы Телемедицинские консультации. Формирование

внутренних запросов на ТМК

- Сформированный запрос попадает в реестр со статусом «Направлен врачу-консультанту»;
- Если врач взял запрос в работу, статус запроса становится «В работе у врача консультанта»;
- Выполненный запрос с итоговым заключением в системе хранится со статусом «Выполнено»;
- Если врач отказал в консультации, на этом работа с запросом закончена, статус запроса «Отказано в ТМК».

| 🗲 🔶 АРМ Врача                                                                         |                     |                                |                             |           |                                 |                              |                                           | : ×                                        |  |  |  |
|---------------------------------------------------------------------------------------|---------------------|--------------------------------|-----------------------------|-----------|---------------------------------|------------------------------|-------------------------------------------|--------------------------------------------|--|--|--|
| Интерфейс: Компактный Обычный Исполнители: Врач 15 СМП: 🗸 🗗 Дата приема: 06.07.2023 📋 |                     |                                |                             |           |                                 |                              |                                           |                                            |  |  |  |
| Список пациентов Запросы ТМК Текущие дела                                             |                     |                                |                             |           |                                 |                              |                                           |                                            |  |  |  |
| Настройки                                                                             |                     |                                |                             |           |                                 |                              |                                           |                                            |  |  |  |
| Специалист, запросивший консультацию: 🗌                                               |                     |                                |                             |           | . Требуется ВКС:                | Нет                          |                                           | •                                          |  |  |  |
| Врач консультант:                                                                     |                     |                                |                             |           | . Срочность:                    |                              |                                           | <b>•</b>                                   |  |  |  |
| Пациент:                                                                              |                     |                                |                             | •         | . Запросы ФАП:                  | Да                           |                                           | •                                          |  |  |  |
| Статус:                                                                               |                     |                                |                             |           | Организация, запрашивающая      | ТМК: 🗌 🗌                     |                                           | <b>•</b> )                                 |  |  |  |
| 🔁 Создать запрос ТМК 🛛 📢                                                              |                     |                                |                             |           | -                               |                              | Поиск                                     | (Ctrl+F) × Q т Еще т                       |  |  |  |
| Врач консультант                                                                      | Дата и время зап 🕴  | Документ                       | Пациент                     | Срочность | Статус                          | Требуется ВКС Дата время ВКС | Организация, запрашивающая ТМК            | Организация, оказывающая ТМК               |  |  |  |
| ₿                                                                                     | 14.09.2022 10:23:05 | Запрос на ТМК от 14.09.2022 10 | Лебедкина Ксения Ивановна   | Неотложно |                                 |                              | Тобольская больница ФГБУЗ "ЗСМЦ ФМБА Рос_ | ГБУЗ ТО "Областная больница № 20" (с.Уват) |  |  |  |
| 🖹 Врач 31                                                                             | 14.09.2022 10:34:45 | Запрос на ТМК Ф00000016 от 1   | Лебедкина Ксения Ивановна   | Планово   | В работе у врача - консультанта |                              | Портал                                    | Тобольская больница ФГБУЗ "ЗСМЦ ФМБА Р     |  |  |  |
| 🕀 Врач 15                                                                             | 21.09.2022 9:40:54  | Запрос на ТМК Ф00000023 от 2   | Воронецкая Ольга Аликовна   | Планово   | Выполнено                       |                              | Портал                                    | Тобольская больница ФГБУЗ "ЗСМЦ ФМБА Р_    |  |  |  |
| 🗈 Врач 33                                                                             | 21.09.2022 10:38:17 | Запрос на ТМК Ф00000030 от 2   | Литвинчук Павел Юрьевич     | Планово   | Направлен врачу - консультанту  |                              | Портал                                    | Тобольская больница ФГБУЗ "ЗСМЦ ФМБА Р     |  |  |  |
| E)                                                                                    | 13.12.2022 14:44:56 | Запрос на ТМК Ф00000050 от 1   | Иванова Марина Владимировна | Планово   |                                 |                              | Портал                                    | Тобольская больница ФГБУЗ "ЗСМЦ ФМБА Р     |  |  |  |
| 🗈 Врач20                                                                              | 13.12.2022 14:47:07 | Запрос на ТМК Ф00000054 от 1   | Иванова Марина Владимировна | Планово   |                                 |                              | Портал                                    | Тобольская больница ФГБУЗ "ЗСМЦ ФМБА Р     |  |  |  |
|                                                                                       |                     | -                              |                             | -         |                                 |                              |                                           |                                            |  |  |  |

Рис.7 Отбор запросов в реестре

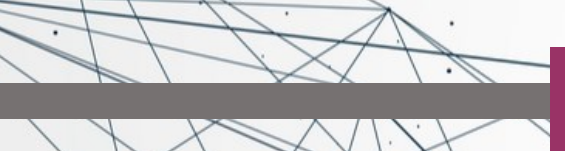

Для просмотра заключения и рекомендация, необходимо найти в реестре нужный запрос со статусом «Выполнено», открыть его и в верхней части запроса по кнопке «Протокол ТМК» открыть медицинский документ (рис. 8).

| Записать и закр<br>Дата и время запрос | оыть Запи<br>са: 21.09.2022 | сать Протокол ТМК<br>9:40:54 🖄 Регистрационный ног | иер: Ф00000023 | Cı    | атус: Выполнено   | Условия: Амбулаторно                        |   |     |  |
|----------------------------------------|-----------------------------|----------------------------------------------------|----------------|-------|-------------------|---------------------------------------------|---|-----|--|
| Информация о за                        | просившей с                 | тороне                                             |                |       |                   |                                             |   |     |  |
| <br>Организация, запрац                | шивающая ТМК                | : Портал                                           |                |       | P                 |                                             |   |     |  |
| Специалист, запроси                    | івший:                      | Врач 30                                            |                | Ŧ     | 🗗 Телефон:        |                                             |   |     |  |
| Информация о ко                        | нсультирован                | ии                                                 |                |       |                   |                                             |   |     |  |
| Специальность:                         | (                           | Терапия                                            |                | Ŧ     | Цель:             | Определение (подтверждение) тактики лечения | - | - D |  |
| Организация, оказы                     | вающая ТМК:                 | Тобольская больница ФГБУЗ "ЗСМЦ Ф                  | МБА России"    |       | Повод:            | Консультативный прием                       | - | 0   |  |
| Срочность:                             |                             | Планово                                            | ,              | C     | Врач консультант: | Врач 15                                     |   | Ŀ   |  |
| Требуется ВКС:                         | [                           | Дата время ВКС: : :                                | <b></b>        |       | Сетка Дата:       | 21.09.2022 Время: 10:00                     |   |     |  |
| Ланные по пациен                       | нту                         |                                                    |                |       |                   |                                             |   |     |  |
| Пациент:                               | Воронецкая О                | льга Аликовна                                      | - 🕘 Дата       | ожде  | ния: 08.07.1972   | Пол: Ж                                      |   |     |  |
| Диагноз:                               | E78.9                       |                                                    | - С Наиме      | нован | ие: Нарушения обм | ена липопротеидов неуточненные              |   |     |  |
| Медицинская карта:                     | 223000160 от                | 21.09.22, Амбулаторный случай                      | - C            |       |                   |                                             |   |     |  |
| Формулировка синд                      | рома:                       |                                                    |                |       |                   |                                             |   |     |  |
|                                        |                             |                                                    |                |       |                   |                                             |   |     |  |

Рис.8 Просмотр заключения по запросу

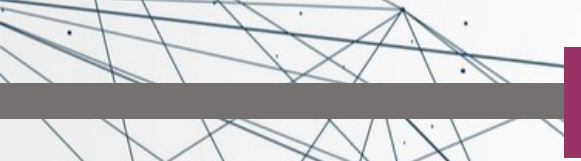

В медицинском документе указаны общие сведения, жалобы, анамнез, объективные данные. Врач-консультант формируется заключение и рекомендации по данному запросу (рис. 9).

| ← → ☆ Медицинский документ 0000-0000000243 от 21.09.2022 9:42:55           |                  |                  |            |              |                                    |                          |                    |  |  |  |  |
|----------------------------------------------------------------------------|------------------|------------------|------------|--------------|------------------------------------|--------------------------|--------------------|--|--|--|--|
| Основное Взаимодействия Задачи История измен                               | ений Медицинс    | кие услуги От    | иетка печа | ги Присоеди  | ненные файлы Стату                 | сы медицинских докуме    | нтов Диспансерно   |  |  |  |  |
| Провести и закрыть Записать Провести Заполн                                | ение             | Создать на осно  | вании 👻 🤰  | 🔓 🗝 🖶 Печать | <ul> <li>Исходный текст</li> </ul> | Іечать исследования РРИС | 🖍 🖶 Печать 🔻       |  |  |  |  |
| Номер: 0000-00000024; Дата: 21.09.2022 9:42:55 Дата МД: 21.09.2022 0:00:00 |                  |                  |            |              |                                    |                          |                    |  |  |  |  |
| Заголовок: Протокол консультации с применением телемедицинских техн        |                  |                  |            |              |                                    |                          |                    |  |  |  |  |
| Ответственный: Врач 1 5                                                    |                  | 🛛 Организация    | Тестовая б | ольница      |                                    | 🕒 Вид документа:         |                    |  |  |  |  |
| Просмотр документа Выполненные услуги Назначенные услуги                   | Исполнители М    | Іеста выполнения | Диагнозы   | Оборудование | Лекарственные назначен             | ия Показатели здоровья   | Электронные подлис |  |  |  |  |
| 🖶 Печать 🗃 Усеченный Границы ячеек 🔡 Исходник                              | 틙 Сохранить 👻    |                  |            |              |                                    | ,<br>,                   | ,                  |  |  |  |  |
| Протокод консудьтации с примене                                            | ением телема     | пинских          | техноло    | гий          |                                    |                          |                    |  |  |  |  |
|                                                                            | No wanti ti      | 223000161        | TCAHON     |              |                                    |                          |                    |  |  |  |  |
| Пациент. Боронсцкая Олыга Аликовна                                         | л₂ карты.        | 225000101        |            |              |                                    |                          |                    |  |  |  |  |
| Дата рождения: 08.07.1972                                                  | Пол:             | Женский          |            |              |                                    |                          |                    |  |  |  |  |
| Местожительство:                                                           |                  |                  |            |              |                                    |                          |                    |  |  |  |  |
| Назначил:                                                                  | Дата выполнения: | 21.09.2022       |            |              |                                    |                          |                    |  |  |  |  |
| Исп. врач: врач-терапевт Врач 15                                           | Время выполнения | я: 09:42         |            |              |                                    |                          |                    |  |  |  |  |
| Исп. МО: Тестовая больница                                                 | Телефон:         | +7(3452)59-40-0  | 0          |              |                                    |                          |                    |  |  |  |  |
| Адрес: 625046, Тюменская обл, Тюмень г, Народная ул,                       | дом № 6/1        |                  |            |              |                                    |                          |                    |  |  |  |  |
| ОБЩИЕ СВЕДЕНИЯ                                                             |                  |                  |            |              |                                    |                          |                    |  |  |  |  |
| <b>Дата проведения</b> 21.09.2022 9:42:55                                  |                  |                  |            |              |                                    |                          |                    |  |  |  |  |
| Место проведения Амбулаторно-поликлиническое учреждени                     | ие               |                  |            |              |                                    |                          |                    |  |  |  |  |
| Консультация Консультация терапевта                                        |                  |                  |            |              |                                    |                          |                    |  |  |  |  |
| Цель консультации Определение (подтверждение) тактики леч                  | ения             |                  |            |              |                                    |                          |                    |  |  |  |  |

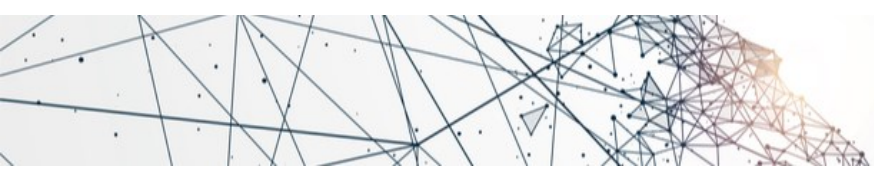

## БЛАГОДАРИМ ЗА ВНИМАНИЕ!

#ТЮМЕНЬЛУЧШИЙГОРОДЗЕМЛИ